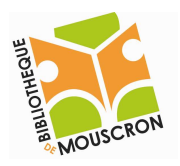

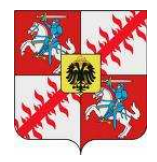

## Créer une adresse mail avec Gmail

1. Ouvrez Internet Explorer ou un autre navigateur web,

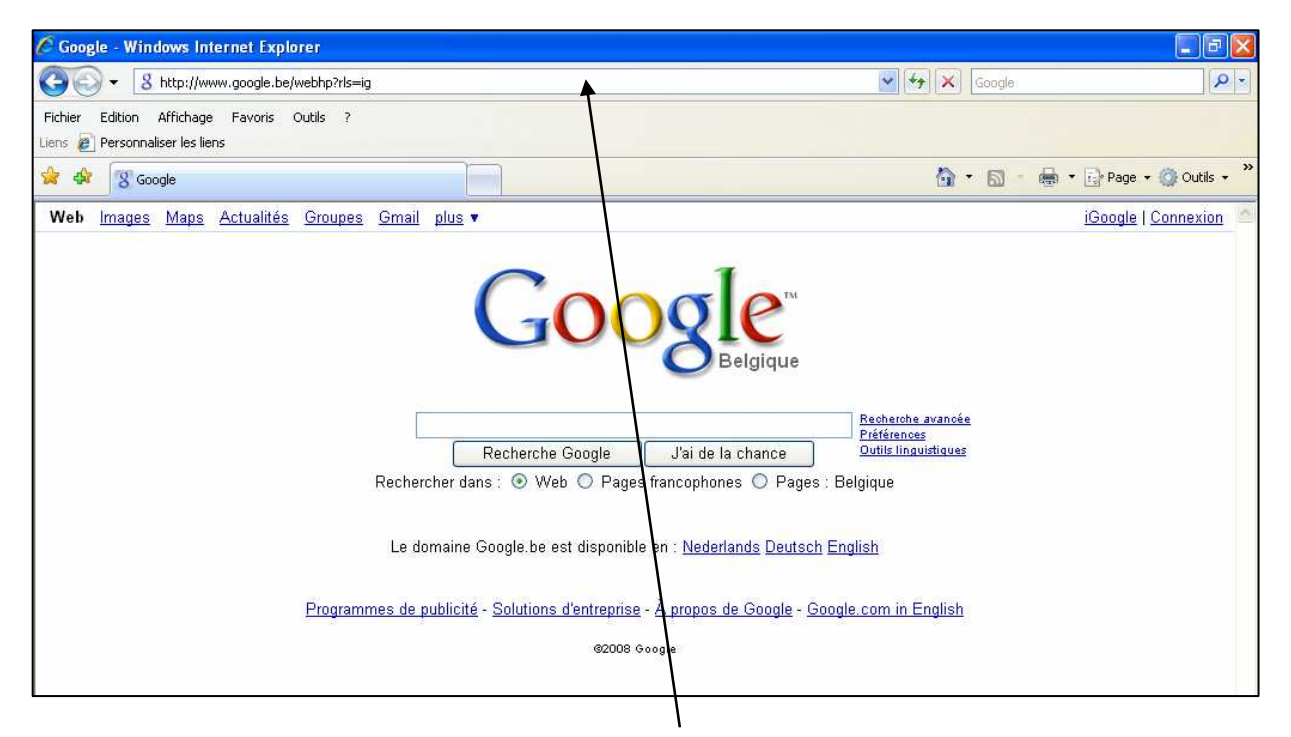

entrez cette adresse dans la barre d'adresse et taper sur ENTER.

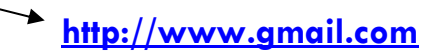

2. La page suivante s'ouvre :

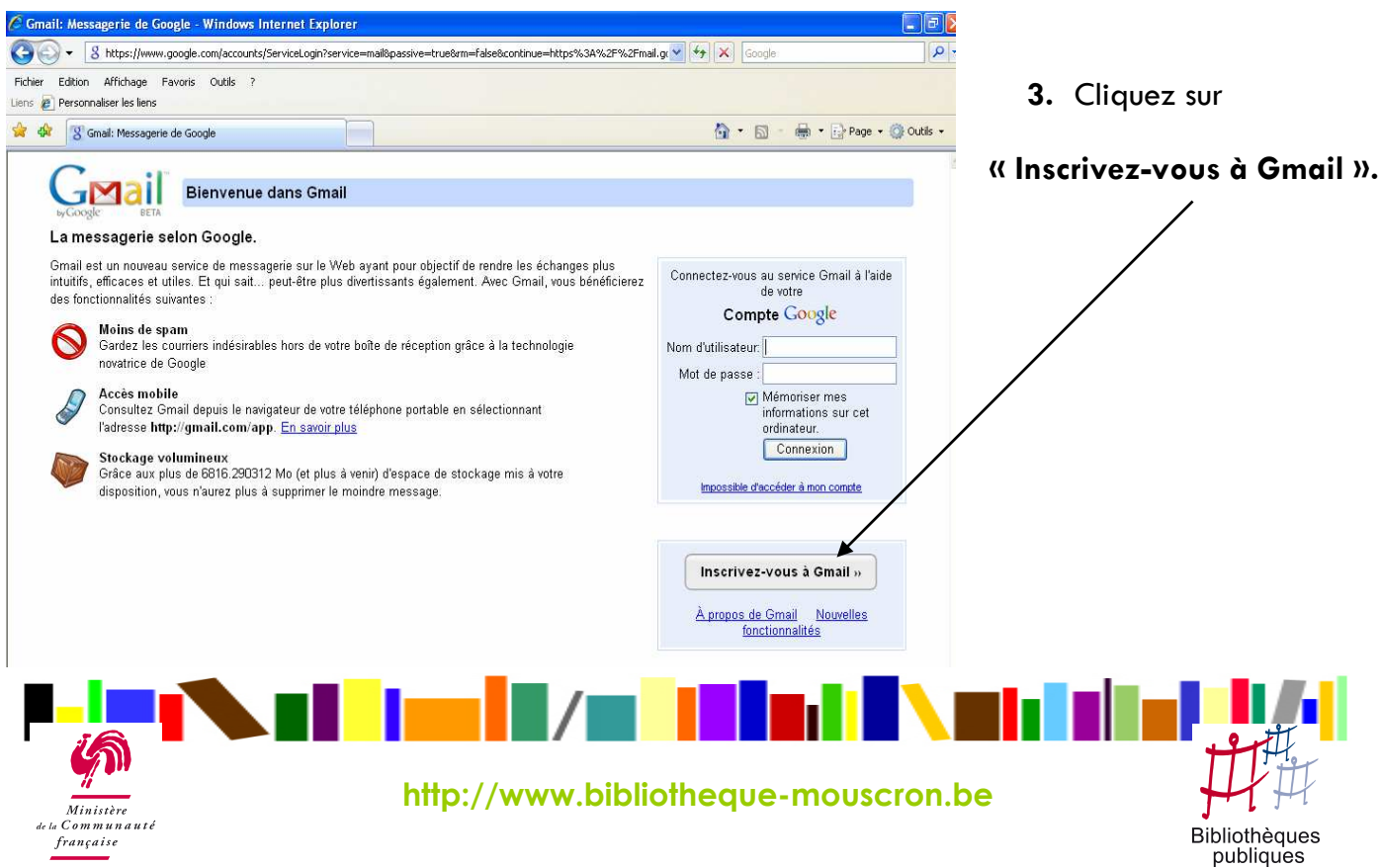

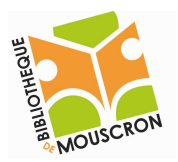

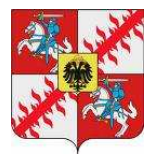

4. Remplissez les champs qui s'affichent :

| Prénom:                                                                                             |                                                                                                    |
|----------------------------------------------------------------------------------------------------|----------------------------------------------------------------------------------------------------|
|                                                                                                    |                                                                                                    |
| Nom:                                                                                                |                                                                                                    |
| Nom de connexion demandé:                                                                           | @gmail.com<br>Exemples : JSentier, Julien.Sentier                                                                                                    |
|                                                                                                    | vérifier la disponibilité.                                                                                                    |
| Choisissez un mot de passe:                                                                         | Niveau de sécurité du mot de passe :                                                                                                    |
|                                                                                                    | Minimum 8 caracteres.                                                                                                    |
| Confirmez le mot de passe :                                                                         |                                                                                                    |
|                                                                                                    | Mémoriser mes informations sur cet ordinateur.                                                                                                    |
|                                                                                                    | qui vous permet de bénéficier de services Google plus personnalisés et de profiter de                                                                                                    |
|                                                                                                    | recommandations et de résultats de recherche plus pertinents. <u>En savoir plus</u><br>✓ Activer le service Historique Web.                                                                                                    |
| Question secrète:                                                                                   | recommandations et de résultats de recherche plus pertinents. <u>En savoir plus</u> Activer le service Historique Web.         Choisissez une question                                                                                                    |
| Question secrète:                                                                                   | recommandations et de résultats de recherche plus pertinents. <u>En savoir plus</u> Activer le service Historique Web.         Choisissez une question         Si vous oubliez votre mot de passe, nous vous demanderons de fournir la réponse à votre question secrète. <u>En savoir plus</u>                                                                                                    |
| Question secrète:<br>Réponse:                                                                       | recommandations et de résultats de recherche plus pertinents. <u>En savoir plus</u> Activer le service Historique Web.  Choisissez une question Si vous oubliez votre mot de passe, nous vous demanderons de fournir la réponse à votre question secrète. <u>En savoir plus</u>                                                                                                    |
| Question secrète:<br>Réponse:<br>?e adresse e-mail:                                                 | recommandations et de résultats de recherche plus pertinents. <u>En savoir plus</u> Activer le service Historique Web.         Choisissez une question         Si vous oubliez votre mot de passe, nous vous demanderons de fournir la réponse à votre question secrète. <u>En savoir plus</u>                                                                                                    |
| Question secrète:<br>Réponse:<br>?e adresse e-mail:                                                 | recommandations et de résultats de recherche plus pertinents. <u>En savoir plus</u> Activer le service Historique Web.  Choisissez une question Si vous oubliez votre mot de passe, nous vous demanderons de fournir la réponse à votre question secrète. <u>En savoir plus</u> Cette adresse est utilisée pour authentifier votre compte si vous rencontrez des problèmes pour accéder à celui-ci ou si vous oubliez votre mot de passe. Si vous ne possédez pas d'autre adresse e-mail, vous pouvez laisser ce champ vide. <u>En savoir plus</u>                                                                                                    |
| Question secrète:<br>Réponse:<br>Re adresse e-mail:<br>Pays/territoire :                            | recommandations et de résultats de recherche plus pertinents. <u>En savoir plus</u> ✓ Activer le service Historique Web.  Choisissez une question Si vous oubliez votre mot de passe, nous vous demanderons de fournir la réponse à votre question secrète. <u>En savoir plus</u> Cette adresse est utilisée pour authentifier votre compte si vous rencontrez des problèmes pour accéder à celui-ci ou si vous oubliez votre mot de passe. Si vous ne possédez pas d'autre adresse e-mail, vous pouvez laisser ce champ vide. <u>En savoir plus</u> Belgique (België)                                                                                   |
| Question secrète:<br>Réponse:<br>?e adresse e-mail:<br>?ays/territoire :<br>/érification des mots : | recommandations et de résultats de recherche plus pertinents. En savoir plus  Activer le service Historique Web.  Choisissez une question Si vous oubliez votre mot de passe, nous vous demanderons de fournir la réponse à votre question secrète. En savoir plus  Cette adresse est utilisée pour authentifier votre compte si vous rencontrez des problèmes pour accéder à celui-ci ou si vous oubliez votre mot de passe. Si vous ne possédez pas d'autre adresse e-mail, vous pouvez laisser ce champ vide. En savoir plus  Belgique (België)  Entrez les caractères figurant dans l'image ci-dessous.                                              |
| Question secrète:<br>Réponse:<br>?e adresse e-mail:<br>?ays/territoire :<br>/érification des mots : | recommandations et de résultats de recherche plus pertinents. En savoir plus  Activer le service Historique Web.  Choisissez une question Si vous oubliez votre mot de passe, nous vous demanderons de fournir la réponse à votre question secrète. En savoir plus  Cette adresse est utilisée pour authentifier votre compte si vous rencontrez des problèmes pour accéder à celui-ci ou si vous oubliez votre mot de passe. Si vous ne possédez pas d'autre adresse e-mail, vous pouvez laisser ce champ vide. En savoir plus  Belgique (België)  Entrez les caractères figurant dans l'image ci-dessous.                                              |
| Question secrète:<br>Réponse:<br>2e adresse e-mail:<br>9ays/territoire :<br>/érification des mots : | recommandations et de résultats de recherche plus pertinents. En savoir plus          Activer le service Historique Web.         Choisissez une question         Si vous oubliez votre mot de passe, nous vous demanderons de fournir la réponse à votre question secrète. En savoir plus         Cette adresse est utilisée pour authentifier votre compte si vous rencontrez des problèmes pour accéder à celui-ci ou si vous oubliez votre mot de passe. Si vous ne possédez pas d'autre adresse e-mail, vous pouvez laisser ce champ vide. En savoir plus         Belgique (België)          Entrez les caractères figurant dans l'image ci-dessous. |
| Question secrète:<br>Réponse:<br>?e adresse e-mail:<br>?ays/territoire :<br>/érification des mots : | recommandations et de résultats de recherche plus pertinents. En savoir plus  ✓ Activer le service Historique Web.  Choisissez une question  Si vous oubliez votre mot de passe, nous vous demanderons de fournir la réponse à vot question secrète. En savoir plus  Cette adresse est utilisée pour authentifier votre compte si vous rencontrez des problèn accéder à celui-ci ou si vous oubliez votre mot de passe. Si vous ne possédez pas d'au adresse e-mail, vous pouvez laisser ce champ vide. En savoir plus  Belgique (België) Entrez les caractères figurant dans l'image ci-dessous.                                                        |

1. Le nom que vous tapez ici sera votre adresse mail. Quand vous l'avez tapé vous devez vérifier s'il est disponible. Si ce n'est pas le cas, vous pouvez abréger votre prénom, rajouter un n°...

2. Choisissez un mot de passe avec de préférence des lettres ET des chiffres (minimum 8 caractères). Ce mot de passe vous est demandé une seconde fois pour s'assurer qu'il est correct.

3. Recopiez l'inscription en vert. Cette étape est nécessaire pour vérifier que l'inscription n'est pas fictive.

## N'OUBLIEZ PAS DE PRENDRE NOTE DE VOTRE MOT DE PASSE ET DE VOTRE ADRESSE MAIL

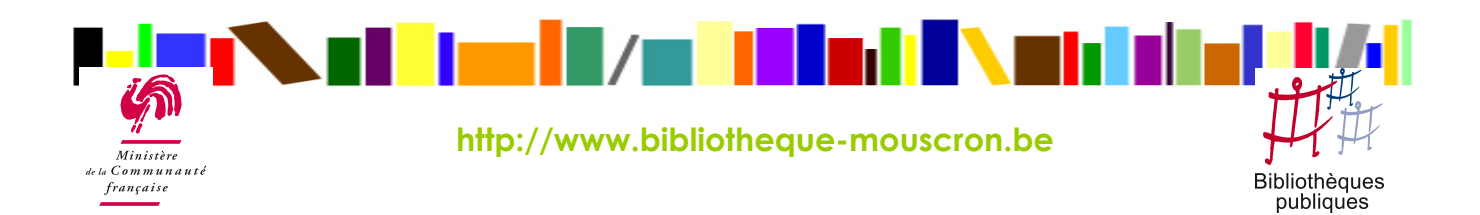

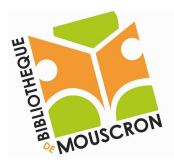

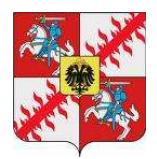

5. Cliquez ensuite sur

J'accepte. Créer un compte.

sur la page suivante cliquez sur

Je souhaite accéder à mon compte

vous arrivez sur la page principale de votre boîte aux lettres électronique.

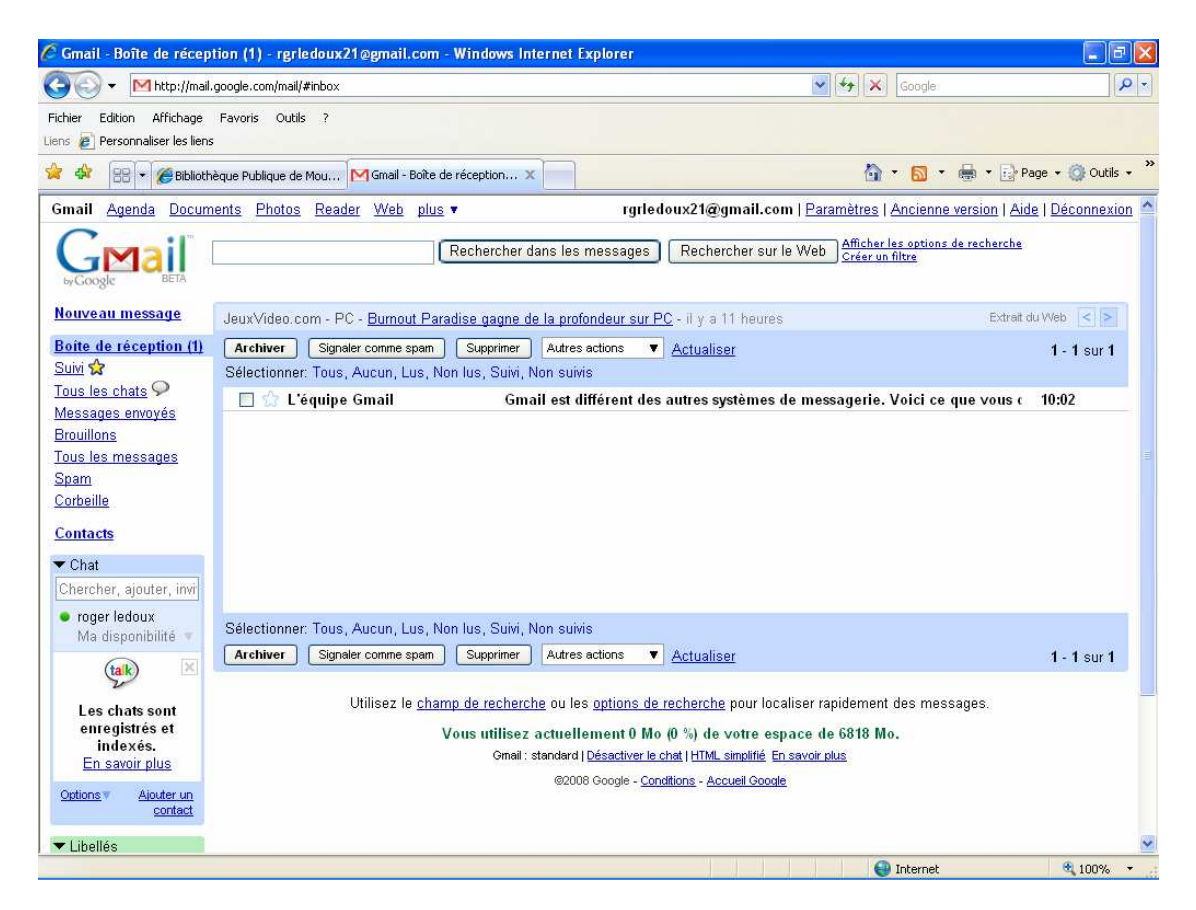

6. Votre boîte aux lettres électronique est créée.

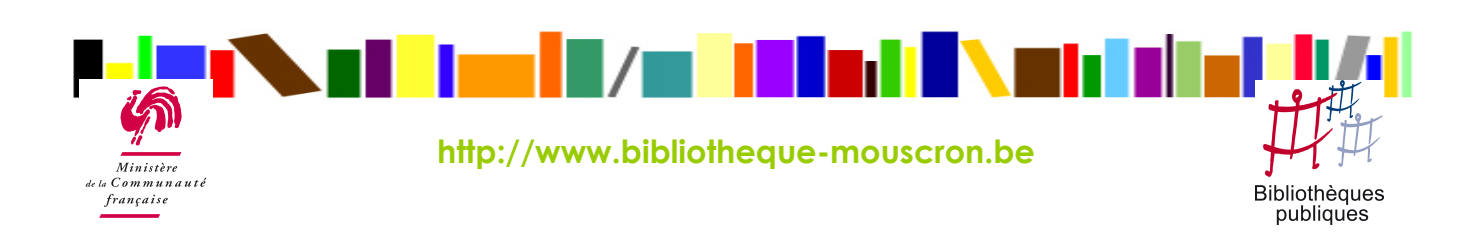